# Karens korte kursus: Oprette et child-theme

At lave et child-theme betyder at du opretter et nyt tema (theme), baseret på et eksisterende tema, i stedet for at tilpasse det oprindelige tema. Fordelen er at det nye tema automatisk opdateres sammen med det oprindelige tema. Hvis du bare har ændret i det oprindelige tema, går ændringer som regel tabt ved opdateringer.

#### 1. Finde mappen med dine temaer

Du skal have adgang til dine WordPress-filer, enten lokalt eller ftp-adgang hos din udbyder. Lokalt: gå til mappen XAMPP/htdocs/*navnet på din WordPress-indstilling*/wp-content.

Udbyder: Find fx vej med FileZilla til mappen, hvor dine hjemmesider ligger. Den kan fx hedde "www". Find vej til din WordPress-installation, åbn den, find mappen wp-content.

### Oprette ny mappe til dit child-theme

l mappen wp-content/themes skal du oprette en helt ny mappe. Det er tradition at give mappen navn efter det oprindelige tema samt –child, altså "twentyfourteen-child".

### **Oprette filen style.css**

I den nye mappe skal du oprette en css-fil med navnet style.css. Brug fx Notepad. Filen skal indeholde følgende tekst:

/\* Theme Name: Twenty Fourteen Child Template: twentyfourteen \*/

Udover disse oplysninger kan du tilføje ekstra oplysninger, fx således:

```
/*

Theme Name: Twenty Fourteen Child

Template: twentyfourteen

Author: Dit navn

Description: Beskrivelse af ændringer du har foretaget

Version: Versionsnummer

*/
```

Indsæt derefter din egen css nedenfor.

## 2. Oprette filen functions.php

Du skal også oprette en ny fil med navnet functions.php. Filen skal indeholde følgende tekst.

```
<?php
add_action( 'wp_enqueue_scripts', 'enqueue_parent_theme_style' );
function enqueue_parent_theme_style() {
    wp_enqueue_style( 'parent-style', get_template_directory_uri().'/style.css' );
}
```

## 3. Aktivere dit nye child-theme

Gå til dit kontrolpanel/Dashboard, vælg Temaer/Themes og aktiver her dit nye child-theme.